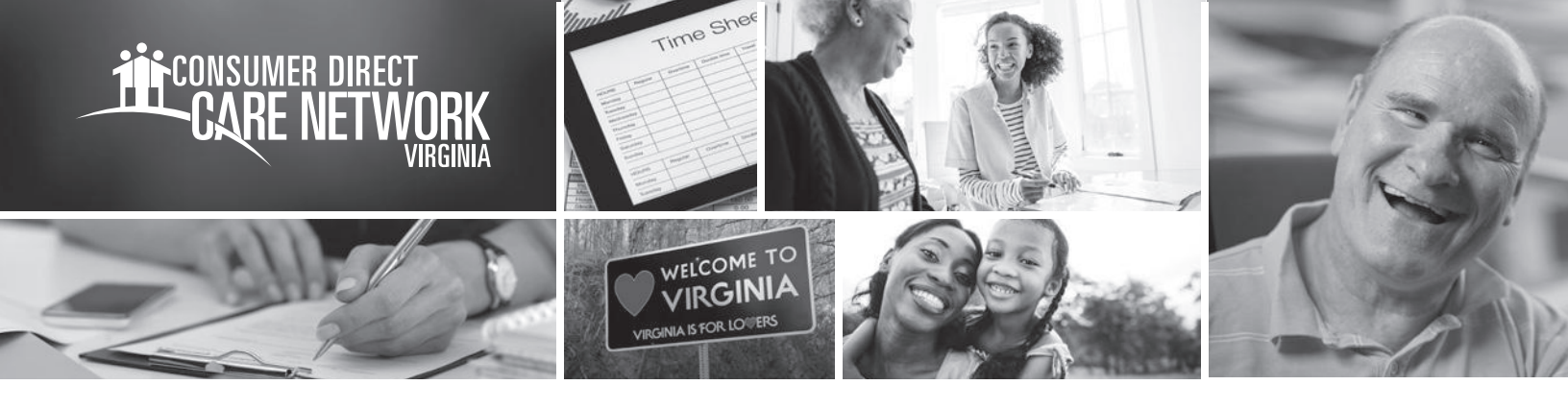

## Update IVR Pin IN THE WEB PORTAL

## **Update Your IVR Pin**

- 1. Log in to the DirectMyCare Web Portal using your email and password.
- 2. Click on your NAME in the upper right-hand side of the screen to access your user profile.

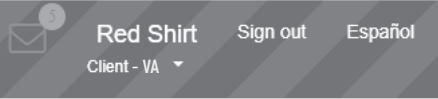

3. In your User Profile, under Basic Information, click Edit next to the empty field in the IVR Pin row.

| User Profile Summary Reports Detail Reports                                                                           |   |                              |  |                     |       |     |                                      |
|----------------------------------------------------------------------------------------------------|---|------------------------------|--|---------------------|-------|-----|--------------------------------------|
| Basic Information                                                                                                    |   |                              |  | Contact Information |       |     | @Edit                                |
| First Name                                                                                                    |   | Red                          |  | State of Residence  |       |     | Please Select ~                      |
| Last Name                                                                                                    |   | Shirt                        |  | State               |       |     | Washington                           |
| Email                                                                                                    |   | prpt8@consumerdirectcare.com |  | Address 1           |       |     | 9122 2nd Dr W                        |
| Role                                                                                                    |   | Client                       |  | Address 2           |       |     |                                      |
| Person ID                                                                                                    |   | 3036836                      |  | Address 3           |       |     |                                      |
| Company                                                                                                    |   | CDWA                         |  | City                |       |     | Seattle                              |
| Program                                                                                                    |   |                              |  | ZIP                 |       |     | 98125                                |
| Administration                                                                                                    | : |                              |  | LandPhone           |       |     | 2065554422                           |
| IVR Pin                                                                                                    |   | G∕r Edit                     |  | Cellphone           |       |     | 2062541522                           |
| Employer Of Record Name                                                                                               | : | 3036836 - Red Shirt          |  |                     |       |     | View more addresses View more Phones |
| 4. Change your pin and click Save.                                                                                    |   |                              |  |                     |       |     |                                      |
| IVR Pin                                                                                                    |   | :                            |  |                     | 🖺 Sav | e X | Cancel                               |
| <b>5.</b> A pop-up window will appear in the right corner indicating that you have successfully updated your IVR Pin. |   |                              |  |                     |       |     |                                      |

Ivr pin updated successfully

www.ConsumerDirectVA.com | InfoCDVA@ConsumerDirectCare.com | Phone: 888.444.8182 | Fax: 877-747-7764 For additional information, please visit our training materials page at www.ConsumerDirectVA.com/training-materials